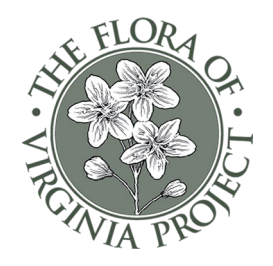

# How to Select Natives for Your Yard Using the Flora of Virginia App

## Using the Graphic Key and Multi-List Function

The **Flora of Virginia App** makes it easy to select **native plants** for your yard or garden using its **Graphic Key** feature. By filtering plants based on your location, habitat conditions, and desired plant characteristics, you can create **customized plant lists** for shopping or planning your landscape. *Tip*: *You can find similar instructions in the App's Reference Library*.

## STEP-BY-STEP GUIDE TO USING THE GRAPHIC KEY

1. Start: From the home screen, tap GRAPHIC KEY, then SKIP to go directly to the plant group

### **Answer Key Questions**

- Segin by answering these top five questions to refine your search:
- Plant Group Select the major plant group (e.g., wildflowers, trees, ferns).
- **Location** Choose your **county** to filter native species.
- Moisture Regime Indicate if the site is dry, moist, or wet.
- Light Regime Select full sun, partial shade, or full shade.
- **Native to Virginia?** Always answer **YES** to focus on native species.

Tip: You can change your answers by tapping an option again to toggle it off or selecting a different one.

### 2. Refining Your Search

Once you've set the basics, you can further refine your plant choices based on physical characteristics:

🔡 🛛 Flower Color

🔢 Blooming Time

📏 Plant Height

(*Note*: Questions will vary based on plant group—for example, conifers won't have a flower color option.)

### 3. Viewing and Selecting Plants

- Tap **SHOW** to display a **list of plants** matching your criteria.
- Scroll through the list to browse plant options.
- Tap a plant name to view images, read the description, and see its range map.

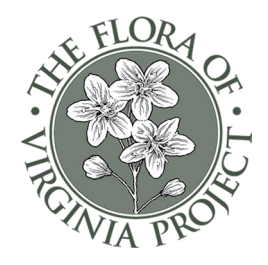

#### 4. Understanding Range Maps

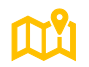

If your county doesn't have a dot, it means there's no verified herbarium specimen yet. However, if a nearby county has it, the plant may be present in your area but undocumented.

### 5. Evaluating Plant Suitability

- Check the Habitat and Status section in the plant's description.
- If a plant has **Federal or Virginia Conservation Ranks**, it is likely rare and probably not available for purchase.
- Consider whether the plant's habitat matches your site conditions (e.g., a wetland or riparian species may not thrive in a dry upland).
- In the species description, read about the **ecological community**, if included, in the section *Examples of Natural Communities where found*.

### 6. Adding Plants to Favorites or Lists

- 🔶 To save a plant, tap the star to add it to your FAVORITES.
- **To create a list**, tap the + icon to **"Add to List"**, then select an existing list or create a new one.

Repeat this process for different lists (e.g. **plant groups**, **locations or uses**).

## Saving and Organizing Your Plant Lists

#### **Planning Your Plant Purchases**

Before creating a shopping list, ask yourself:

- 1. What do I want to plant, and why?
  - K Attract pollinators like bees and butterflies?
  - Enhance my landscape with native beauty?
  - Create a wildlife-friendly habitat?
  - $\sim$  Add a specific plant to my collection?
- 2. Where will I plant it?
  - How much **sunlight** does the site receive?
  - What are the **moisture conditions**?
  - What is the **soil type and pH**?

Answering these questions helps ensure **you choose plants that will thrive in your location** rather than just picking what looks appealing at the moment.